## CARA MENJALANKAN PROGRAM

Cara menjalankan program ada dua cara yaitu menjalankan program melalui lokal komputer dan menjalakan program melalui *website*.

A. Menjalankan Program Melalui Lokal Komputer

Menjalankan program dengan cara ini artinya sumber daya yang terkait kebutuhan aplikasi terletak pada lokal komputer. Berikut cara menjalankan program melalui lokal komputer.

- 1. Jalankan aplikasi XAMPP dan aktifkan Apache dan Mysql.
- Jalankan CMD (*Command Prompt*) di dalam komputer dan arahkan ke dalam direktori program Laravel berada.
- 3. Dalam direktori tersebut ketikan perintah php artisan serve.
- 4. Buka browser dan ketikan URL http://127.0.0.1:8000/, kemudian masuk pada menu login.
- 5. Masukan email dan password pada halaman login. Ada dua pengguna yang dapat login di dalam aplikasi ini yaitu admin dan pegawai.
  - > Admin

Email : admin@email.com Password : admin

> Pegawai

Email : pegawai@email.com

Password : pegawai

6. Ketika email dan password yang dimasukan sudah sesuai, maka sistem siap digunakan.

## B. Menjalankan Program Melalui Website

Penulis melakukan hosting untuk program aplikasi proyek akhir ini dengan durasi waktu 1 bulan sejak tanggal 6 Agustus 2022. Sehingga menjalankan program melalui website hanya bisa dilakukan pada rentang waktu tersebut. Berikut cara menjalankan program melalui website

- 1. Buka browser dan ketikan URL : https://inventarisyanuar.my.id/
- 2. Masuk pada menu login.
- 3. Masukan email dan password pada halaman login tersebut. Ada dua user yang dapat login pada sistem ini yaitu admin dan pegawai.

## Admin

Email : admin@email.com

Password : admin

## Pegawai

Email : pegawai@email.com

Password : pegawai